# คาแนะนำ

# สำหรับการกรอกแบบฟอร์ม

usa

การรับสมัครทหารกองเกินเข้ารับราชการทหารกองประจำการ โดยวิธีร้องขอ (กรณีพิเศษ) ด้วยระบบออนไลน์

ประจำปี 2564

สอบกามระเบียบ/คำแนะนำการสมัครติดต่อ : กองการสัสดี หน่วยบัญชาการรักษาดินแดน 02–223–3259 สอบกามการใช้งานระบบติดต่อ : ศูนย์โทรคมนาคมและเทคโนโลยีสารสนเทศ กรมทหารสื่อสาร 02–297–6297 (ทบ.96297) คำแนะนำสำหรับการกรอกแบบฟอร์มการรับสมัครทหารกองเกินเข้ารับ ราชการทหารกองประจำการ โดยวิธีร้องขอ (กรณีพิเศษ) ด้วยระบบออนไลน์ ( Online) ประจำปี 2564 เล่มนี้ กองการสัสดี หน่วยบัญชาการรักษาคินแดน จัดทำขึ้นเพื่อใช้เป็นคำแนะนำ สำหรับทหารกองเกินผู้ที่มีคุณสมบัติกรบถ้วนตามที่ระเบียบกำหนดและเป็นผู้ที่ประสงค์จะ สมักรเข้ารับราชการทหารกองประจำการ โดยวิธีร้องขอ (กรณีพิเศษ) ประจำปี 2564 ได้ใช้ ประกอบการลงทะเบียนสมักรฯ ด้วยระบบออนไลน์ (Online) และเพื่อใช้เป็นคำแนะนำสำหรับ เจ้าหน้าที่ของหน่วยทหารในกรณีที่มีทหารกองเกินตามที่กล่าวข้างต้นได้มาแสดงตนต่อหน่วย ทหารเพื่อให้เจ้าหน้าที่ของหน่วยทหารให้บริการลงทะเบียนสมัครฯ ด้วยระบบออนไลน์ (Online) แทนทหารกองเกิน

คำแนะนำสำหรับการกรอกแบบฟอร์มการรับสมัครฯ ประกอบด้วย 2 ส่วน ส่วนที่ 1 วิธีการกรอกแบบฟอร์มการรับสมัครฯ ด้วยระบบออนไลน์ (Online) ส่วนที่ 2 กรณีผู้สมัครทำแบบตอบรับการรับสมัครฯ (กสค.64-1) สูญหาย หรือ ต้องการค้นหาข้อมูลการสมัครของตนเอง

หวังเป็นอย่างยิ่งว่า คำแนะนำสำหรับการกรอกแบบฟอร์มการรับสมัครฯ เล่มนี้ จะช่วยให้ทหารกองเกินผู้ที่ประสงค์จะลงทะเบียนรับสมัครออนไลน์ (Online) หรือเจ้าหน้าที่ ของหน่วยทหารได้มีความเข้าใจและสามารถคำเนินการลงทะเบียนรับสมัครฯ ด้วยระบบ ออนไลน์ (Online) ได้อย่างถูกต้อง เพื่อจะได้สนับสนุนภารกิจการคัดเลือกทหารกองเกินเข้ารับ ราชการทหารกองประจำการ โดยวิธีร้องขอ (กรณีพิเศษ) ประจำปี 2564 ให้เป็นไปด้วยความ เรียบร้อยและเกิดประโยชน์อย่างสูงสุดแก่ราชการต่อไป หากท่านมีข้อเสนอแนะเพื่อปรับปรุง แก้ไข สามารถส่งข้อคิดเห็น ข้อเสนอแนะ ได้ที่ กองการสัสดี หน่วยบัญชาการรักษาดินแดน หมายเลขโทรศัพท์ 0 2223 3259

กองการสัสดี หน่วยบัญชาการรักษาดินแดน

#### สารบัญ

|                                                                    | หน้ |
|--------------------------------------------------------------------|-----|
| ส่วนที่ 1 วิธีการกรอกแบบฟอร์มการรับสมัครฯ ด้วยระบบออนไลน์ (Online) |     |
| - กรอกข้อมูลส่วนตัว                                                | 1   |
| - กรอกข้อมูลทางทหาร (อายุ 18-20 ปีบริบูรณ์)                        | 4   |
| - กรอกข้อมูลทางทหาร (อายุ 22-29 ปีบริบูรณ์)                        | 5   |
| - กรอกข้อมูลที่อยู่                                                | 6   |
| - กรอกข้อมูลบิคา,มารคา                                             | 7   |
| - กรอกข้อมูลผู้ที่สามารถติดต่อได้                                  | 8   |
| - กรอกข้อมูลการศึกษา                                               | 9   |
| - การเลือกหน่วยทหารที่ต้องการสมัคร                                 | 10  |
| - ระบบแสดงผลการลงทะเบียนรับสมัคร                                   | 12  |
| - การสั่งพิมพ์ "แบบตอบรับการรับสมัครฯ"                             | 13  |
|                                                                    |     |
| <b>ส่วนที่ 2</b> กรณีผู้สมัครทำแบบตอบรับการรับสมัครฯ สูญหาย        |     |
| หรือผู้สมัครต้องการค้นหาข้อมูลการสมัครของตนเอง                     | 14  |

#### หน้า

# <u>ส่วนที่ 1</u> วิธีการกรอกแบบฟอร์มการรับสมัครฯ ด้วยระบบออนไลน์ (Online)

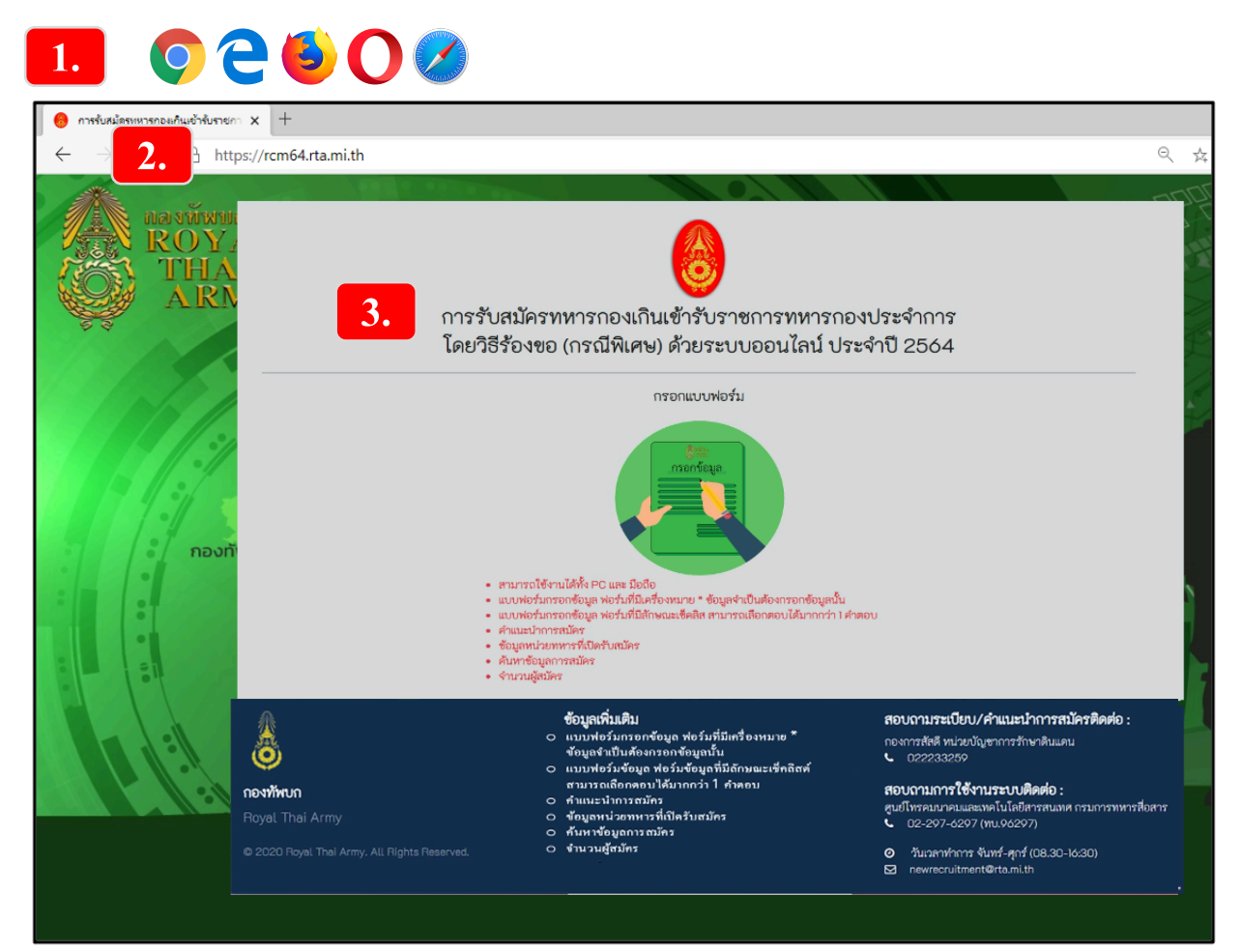

### ทหารกองเกินหรือเจ้าหน้าที่ของหน่วยทหารที่ให้บริการ ลงทะเบียนสมัครออนไลน์ ( Online )

ให้ปฏิบัติดังนี้

- 1. ใช้งานผ่านหน้าเว็บเบราว์เซอร์ (Web Browser) เช่น Google Chrome, Firefox
- 2. ในช่องแถบที่อยู่ ( Address bar ) ให้พิมพ์คำว่า <u>rcm64.rta.mi.th</u> แล้วกด Enter
- 3. จะปรากฏหน้าต่าง

"การรับสมัครทหารกองเกินเข้ารับราชการทหารกองประจำการ โดยวิธีร้องขอ (กรณีพิเศษ) ด้วยระบบออนไลน์ ประจำปี 2564"

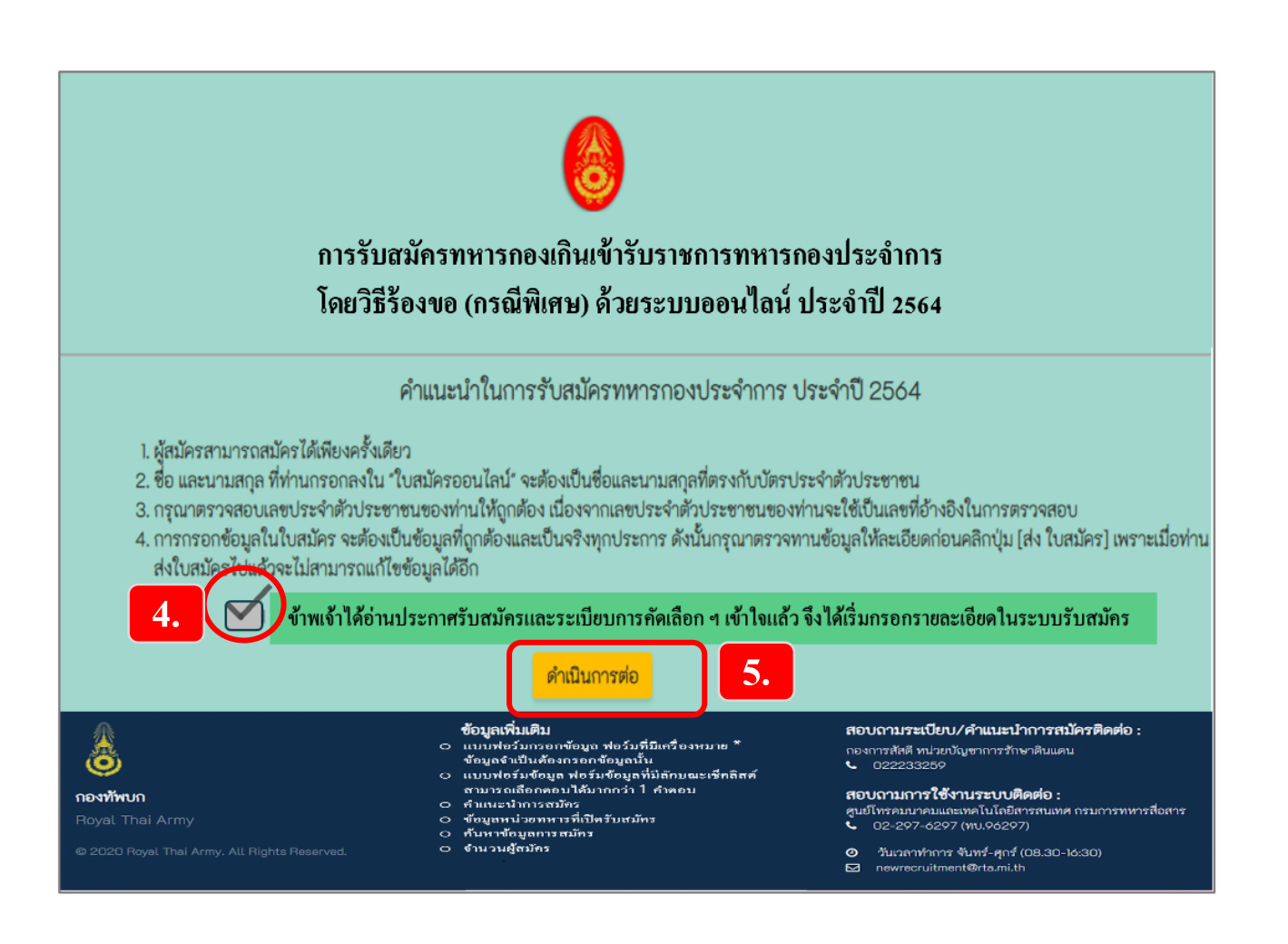

- 4. Click "ข้าพเจ้าได้อ่านประกาศรับสมัครและระเบียบการคัดเลือกฯ เข้าใจแล้ว" (ถ้าไม่ Click เลือก "ปุ่มดำเนินการต่อ" ในขั้นตอนที่ 5 จะไม่สามารถใช้งานได้)
- 5. Click "คำเนินการต่อ"

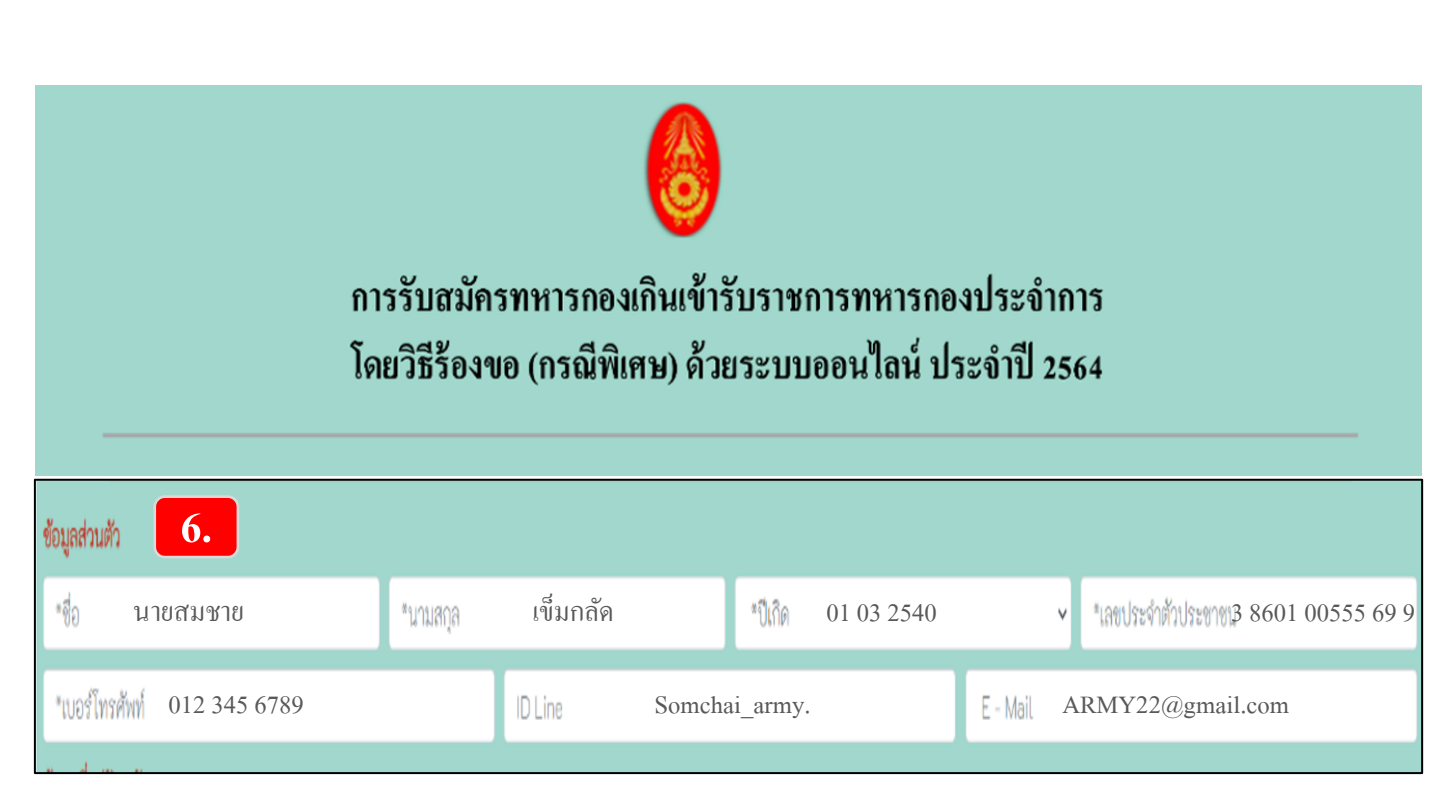

-3-

# 6.ข้อมูลส่วนตัว

- กรอก ชื่อ นามสกุล
- Click เถือก วันเดือนปีเกิด
- กรอก เลขประจำตัวประชาชน
- กรอก หมายเลขโทรศัพท์, กรอก ID Line (ถ้ำมี), กรอก E-mail (ถ้ำมี)

| 7.                            |          |          |                    |         |           |         |                   |                         |           |   |
|-------------------------------|----------|----------|--------------------|---------|-----------|---------|-------------------|-------------------------|-----------|---|
| ข้อมูลทางทหาร                 |          |          |                    |         |           |         |                   |                         |           |   |
| ใบสำคัญ (แบบ สด.9)            |          |          |                    |         |           |         |                   |                         |           |   |
| *เลขรหัส ตัวอย่าง ท-077299    | ส- 23456 | 7        | *วปด.ที่ออกใบสำคัญ | 10 สิงห | าคม 2557  |         | *ออกให้ ณ ที่สำนั | ักงานเขต/ที่ว่าการอำเภอ | อ.กาบเชิง |   |
| *บ้านเลขที่หมู่ที่ 12 หมู่ที่ | 6        | *จังหวัด | สุรินทร์           | v       | เขต/อำเภอ | กาบเชิง | v                 | แขวง/ต่าบล โคกตะ        | ะเคียน    | ¥ |
| and a second of               |          |          |                    |         |           |         |                   |                         |           |   |

-4-

## 7.ข้อมูลทางทหาร

## 7.1 เฉพาะผู้สมัครที่มีอายุ 18-20 ปีบริบูรณ์

### ให้ลงรายการตามที่ปรากฏอยู่ในใบสำคัญ (แบบ สด.9)

- กรอก เลขรหัสใบสำคัญ (แบบ สค.9)
- กรอก วดป.ที่ออกใบสำคัญ (แบบ สด.9)
- กรอก ชื่อสำนักงานเขต/อำเภอที่ออกใบสำคัญ (แบบ สด.9)
- กรอก บ้านเลขที่
- Click เลือกจังหวัด, เขต/อำเภอ, แขวง/ตำบล

| ใบสำคัญ (แบบ สด.9)                                                            |          |         |                 |                                            |           |         |                  |                   |                         |           |   |
|-------------------------------------------------------------------------------|----------|---------|-----------------|--------------------------------------------|-----------|---------|------------------|-------------------|-------------------------|-----------|---|
| *เลขรหัส ตัวอย่าง ท-077299                                                    | ส- 23456 | 7       | *วปด.ที่ออกใบส่ | <sup>เด้ญ</sup> 10 สิงห                    | iาคม 2557 |         | *ออกให้ ณ ที่สำน | เ้กงานเขต/ที่ว่าก | ารอำเภอ                 | อ.ไชยา    |   |
| บ้านเลขที่ หมู่ที่ 12 หมู่ที่                                                 | 6        | จังหวัด | สุรินทร์        | ~                                          | เขต/อำเภอ | กาบเชิง | ~                | แขวง/ตำบล         | โคกตะ                   | เกียน     | ~ |
| ใบรับรองผลการตรวจเลือกทหารกองเกินเข้ารับราชการทหารกองประจำการ สด.๔๓           |          |         |                 |                                            |           |         |                  |                   |                         |           |   |
| *เลขรหัสปัจอ <u>ต่า2345567</u> 501 *วปอ.ที่ออกใบสำคั <mark>ญ สิงหาคม</mark> 2 |          |         | ม 2561          | 2561 *ตรวจเลือก ณ เขต/อำเ <b>อากาบเชิง</b> |           |         |                  | เหารกองประจำก     | าารก แต่ <b>จังไ</b> ม่ | สสาธปล้ดำ | ~ |

## 7.2 กรณีผู้สมัครที่มีอายุ 22-29 ปีบริบูรณ์

นอกจากการกรอกข้อมูลของใบสำคัญ (แบบ สด.9) แล้ว

ระบบจะขึ้นหน้าต่างให้ลงรายการตามใบรับรองผลการตรวจเลือกฯ (แบบ สด.43)

- กรอก เลขรหัสใบรับรองผลการตรวจเลือกฯ (แบบ สด.43)
- กรอก วดป.ที่ออก (แบบ สด.43)
- กรอก ชื่อเขต/อำเภอที่เข้ารับการตรวจเลือกทหารฯ
- Click ช่อง "เคยถูกเรียกเป็นทหารกองประจำการแต่ยังไม่ถูกเข้ากองประจำการ" ให้ดูผลการตรวจเลือกในใบรับรองผลการตรวจเลือกฯ (แบบ สด.43)

แล้ว Click เลือก

่ \_\_\_\_\_ "จับสลากได้ดำ" หรือ

"คนที่ได้รับการปล่อยตัวเพราะมีการร้องขอพอ"

| 8.                 |        |         |   |          |          |   |            |         |   |             |            |   |
|--------------------|--------|---------|---|----------|----------|---|------------|---------|---|-------------|------------|---|
| ข้อมูลที่อยู่ปัจจุ | มัน    |         |   |          |          |   |            |         |   |             |            |   |
| *บ้านเลชที่        | 12     | หมู่ที่ | 6 | *จังหวัด | สุรินทร์ | ۷ | *เขต/อำเภอ | กาบเชิง | ۷ | *แขวง/ต่ำบล | โคกตะเคียน | ۷ |
| ข้อมูลที่อยู่ทะเบี | ยนบ้าน |         |   |          |          |   |            |         |   |             |            |   |
| *บ้านเลชที่        | 12     | หมู่ที่ | 6 | *จังหวัด | สุรินทร์ | ۷ | *เขต/อำเภอ | กาบเชิง | v | *แขวง/ตำบล  | โคกตะเคียน | ۷ |
|                    |        |         |   |          |          |   |            |         |   |             |            |   |

# 8.ข้อมูล

- ที่อยู่ปัจจุบัน (ที่ตัวอาศัยอยู่)
  - กรอก บ้านเลขที่
  - Click เลือกจังหวัด, เขต/อำเภอ, แขวง/ตำบล
- ที่อยู่ทะเบียนบ้าน (ตามสำเนาทะเบียนบ้าน)
  - กรอก บ้านเลขที่
  - Click เลือกจังหวัด, เขต/อำเภอ, แขวง/ตำบล

| ข้อมูลบิดา     |                  |            |
|----------------|------------------|------------|
| ชื่อ นาย ข้อง  | นามสกุล เข็มกลัด | 🗌 ไม่ปรากฏ |
| ข้อมูลมารดา    |                  |            |
| ชื่อ นาง สำราญ | นามสกุล เข็มกลัด | 🗌 ไม่ปรากฏ |

9.ข้อมูล

- กรอกชื่อ - นามสกุล ของบิดา

- กรอกชื่อ - นามสกุล ของมารคา

(กรณีใบสำคัญ (แบบ สด.9) ไม่ปรากฏบิดา, มารดา ให้ Click "ไม่ปรากฏ")

-7-

| - | • |
|---|---|
|   |   |
| _ |   |

| กรณีที่ไม่สามารถติ<br>ลำดับที่ 1 | ดต่อข้าพเจ้าได้ ให้ติดต่อกับบุคคลดังต่อ | ່ໃບນີ້               |                             |                       |   |
|----------------------------------|-----------------------------------------|----------------------|-----------------------------|-----------------------|---|
| *ชื่อ-นามสกุล                    | นาง สมใจ เข็มกลัด                       | *ความสัมพันธ์ พี่สาว | *เบอร์โทรศัพท์ 081 234 5678 | ID Line – E-mail –    |   |
| *บ้านเลขที่                      | 20 หมู่ที่ 8                            | *จังหวัด สุรินทร์ 🗸  | *เขต/อำเภอ กาบเชิง          | "แขวง/ต่าบสิคกตะเกียน | ~ |
| ลำดับที่ 2                       |                                         |                      |                             |                       |   |
| ชื่อ-นามสกุล                     | -                                       | ความสัมพันธ์ -       | เบอร์โทรศัพท์ -             | ID Line - E-mail -    |   |
| บ้านเลขที่                       | -                                       | จังหวัด - 🗸          | เขต/อำเภอ - 🗸               | . แขวง/ตำมูล -        | ~ |

9.กรณีที่ไม่สามารถติดต่อได้ ให้ลงข้อมูลบุคคลที่สามารถติดต่อได้ - บุคคลที่สามารถติดต่อได้ลำดับที่ 1 : กรอก ชื่อ-นามสกุล, ความสัมพันธ์กับผู้สมัคร, เบอร์ โทรศัพท์ : กรอก ID Line (ถ้ามี), E-mail (ถ้ามี) : กรอก บ้านเลขที่ : click เลือกจังหวัด, เขต/อำเภอ, แขวง/ตำบล - บุคคลที่สามารถติดต่อได้ลำดับที่ 2 : ถ้ามี - ให้ลงรายการ : ถ้าไม่มี - ไม่ต้องลงรายการ

| ข้อมูลการศึกษา                                 |     |   |                            |                  |   |
|------------------------------------------------|-----|---|----------------------------|------------------|---|
| *สำเร็จการศึกษาระดับ/อยู่ระหว่างรอวุฒิการศึกษา | ม.3 | ~ | สาขา                       | นักศึกษาวิชาทหาร | v |
| หลักฐานคุณวุฒิออกให้ ณ ที่                     |     |   | วัน/เดือน/ปี ที่ออกหลักฐาน |                  |   |

#### 10.ข้อมูลการศึกษา

- Click ช่อง "สำเร็จการศึกษาระดับ/อยู่ระหว่างรอวุฒิการศึกษา" กรณีผู้ที่มีวุฒิ<u>ต่ำกว่า ม.6</u>จะไม่ปรากฏกล่อง "ขอใช้สิทธิลดวันรับราชการ" (ช่องอื่นๆ ไม่ต้องกรอกก็ได้)

| ข้อมูลการศึกษา             |       |                            |                                     |                  |   |
|----------------------------|-------|----------------------------|-------------------------------------|------------------|---|
| ม.6 หรือเทียบเท่า          | ม.6 🗸 | สาขา                       |                                     | นักศึกษาวิชาทหาร | ~ |
| หลักฐานคุณวุฒิออกให้ ณ ที่ |       | วัน/เดือน/ปี ที่ออกหลักฐาน | *ความประสงค์ขอใ <b>ขเฉลิทเน</b> ื่อ | ลดลันรับราชการ   | ~ |
|                            |       |                            | ข้อมูลขอใช้สิทธิลดวันรับราชการ      |                  |   |

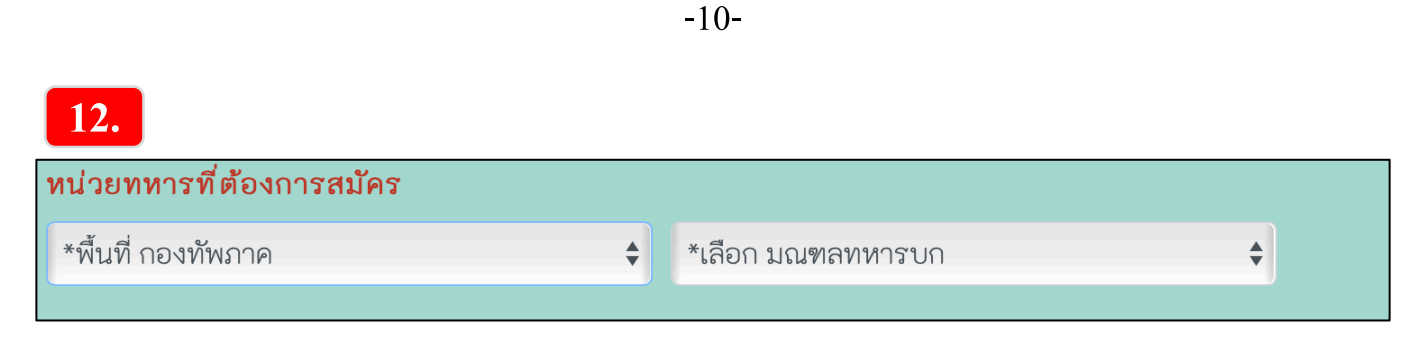

# 12. การเลือกหน่วยทหารที่ต้องการสมัคร

- Click ช่อง "พื้นที่กองทัพภาค": เพื่อเลือกกองทัพภาคที่ 1 หรือ 2 หรือ 3 หรือ 4
- Click ช่อง "มณฑลทหารบก" : เพื่อเลือกมณฑลทหารบกในพื้นที่กองทัพภาคที่ได้เลือก

| หน่วยทหารที่ต้องการสมัคร                                                                                                    |                                                                                                    |                                                                                                    |
|----------------------------------------------------------------------------------------------------|----------------------------------------------------------------------------------------------------|----------------------------------------------------------------------------------------------------|
| กองทัพภาคที่ 2 (ภาคตะวันออกเฉียงเหนือ) 🛛 🗸                                                                                                    | มณฑลทหารบกที่ 25 🗸 🗸                                                                                                    |                                                                                                    |
| *(เลือกได้มากกว่า ) หน่วย และให้กดเลือกหน่วยตามลำดับที่                                                                                          | ที่ต้องการ)                                                                                                    |                                                                                                    |
| สุรินทร์                                                                                                    |                                                                                                    |                                                                                                    |
| 2 กองพันทหารราบที่ 3 กรมทหารราบที่ 23 (สุรินทร์) √แผนที่<br>ค่ายวิรวัฒนโยชิน อำเภอเมือง จังหวัดสุรินทร์<br>จำนวนที่ต้องการ : 72 จำนวนผู้สมัคร: 8 | กองบัญชาการ มณฑลทหารบกที่ 25 (สุรินทร์) ส(แผนที่<br>ค่ายวิรวัฒน์โยชิน อำเภอเมือง จังหวัดสุรินทร์<br>จำนวนที่ต้องการ : 10 จำนวนผู้สนัคร: 8 | <ul> <li>         пองร้อย มณฑลทหารบกที่ 25 (สุรินทร์) ส์แผนที่         จำนวนที่ต้องการ : 50 จำนวนผู้สนัคร: 10     </li> </ul> |
| กรอกข้อความที่คุณเห็นลงในช่อง<br>ตัวอักษรภาษาอังกฤษพิมพ์เล็กเท่านั้น                                                                             | dgnž C                                                                                                    |                                                                                                    |
|                                                                                                    |                                                                                                    |                                                                                                    |
| ข้าพเจ้าขอรับรองว่า ข้อความข้างต้นเป็นความจริงทุกประ<br>🗆 ยืนยัน                                                                                 | ะการ ไม่สามารถยกเลิกหรือลงทะเบียนใหม่                                                                                                    |                                                                                                    |
| <u>หน่วยที่เลือก :</u><br>กองพันทหารราบที่ 3 กรมทหารราบที่ 23<br>กองบัญชาการ มณ <b>ท</b> ลทหารบกที่ 25                                           |                                                                                                    |                                                                                                    |
| ส่งข้อมูล                                                                                                    |                                                                                                    |                                                                                                    |

- เมื่อ Click เลือก มณฑลทหารบกใดแล้ว
   จะปรากฏรายชื่อหน่วยทหารในพื้นที่มณฑลทหารบกนั้นให้เลือก
  - ให้ Click เลือกหน่วยทหาร <mark>สามารถเลือกหน่วยทหารได้มากกว่า 1 หน่วย</mark> (หน่วยที่เลือกไว้จะปรากฏอยู่ขอบล่างซ้ายของภาพ)
    - เมื่อเลือกเสร็จแล้ว ให้กรอกข้อความที่คุณเห็นลงในช่อง
    - ตัวอย่างเช่น fvdgnz
    - click "ยื่นยัน"

- กดปุ่ม "ส่งข้อมูล"
- \*\* กรณีประสงค์จะเลือกหน่วยทหารในสังกัด กองบัญชาการกองทัพไทย ให้ปฏิบัติดังนี้
   Click เลือก "กองทัพภาคที่ 1"
  - จะปรากฏ "กองบัญชาการกองทัพไทย" เป็นลำดับสุดท้ายต่อจาก "มณฑลทหารบกที่ 19" แล้วให้ Click เลือกหน่วยทหารในสังกัด กองบัญชาการกองทัพไทย ต่อไป
  - สำหรับวัน เวลา และสถานที่คัคเลือก ผู้ที่เลือกหน่วยทหารในสังกัดกองบัญชาการกองทัพไทย ให้ไปคัคเลือกทหารฯ เช่นเดียวกับผู้ที่เลือกหน่วยทหารในสังกัด มณฑลทหารบกที่ 11

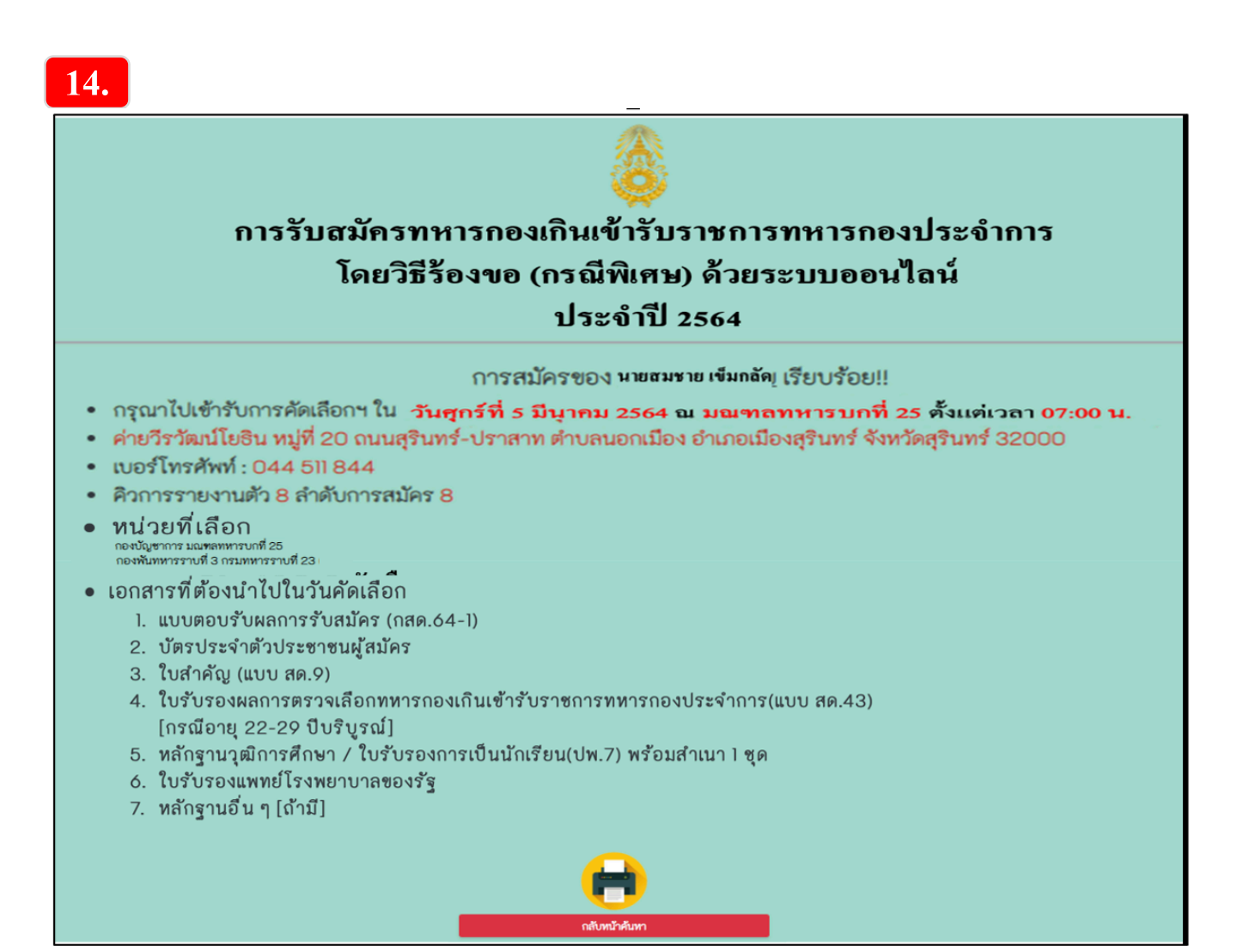

-12-

## เมื่อกดปุ่ม "ส่งข้อมูล" แล้ว

ระบบจะแสดง (Pop up) ผลการรับสมัครบนโทรศัพท์สมาร์ทโฟนของผู้สมัคร

- ผู้สมัครสามารถ "จับภาพ" (Capture) ผลการรับสมัครบนโทรศัพท์สมาร์ทโฟน เก็บไว้เป็นหลักฐานเพื่อนำไปยื่นในวันคัดเลือกทหารฯ
- หากผู้สมัครประสงค์จะพิมพ์ผลการรับสมัคร
   ให้เชื่อมต่ออุปกรณ์กับเครื่องพิมพ์ (printer) แล้วให้ Click ไอคอน "เครื่องพิมพ์" เพื่อพิมพ์ "แบบตอบรับการรับสมัคร (กสด.64-1)" เก็บไว้เป็นหลักฐานเพื่อนำไปยื่นในวันคัดเลือกทหารฯ

### <u>กรณี "สั่งพิมพ์" แบบตอบรับการรับสมัครฯ (กสด.64-1)</u> ให้เก็บ "แบบตอบรับการรับสมัคร (กสด.64-1)" ไว้เป็นหลักฐานเพื่อนำไปยื่นในวันคัดเลือกทหารฯ

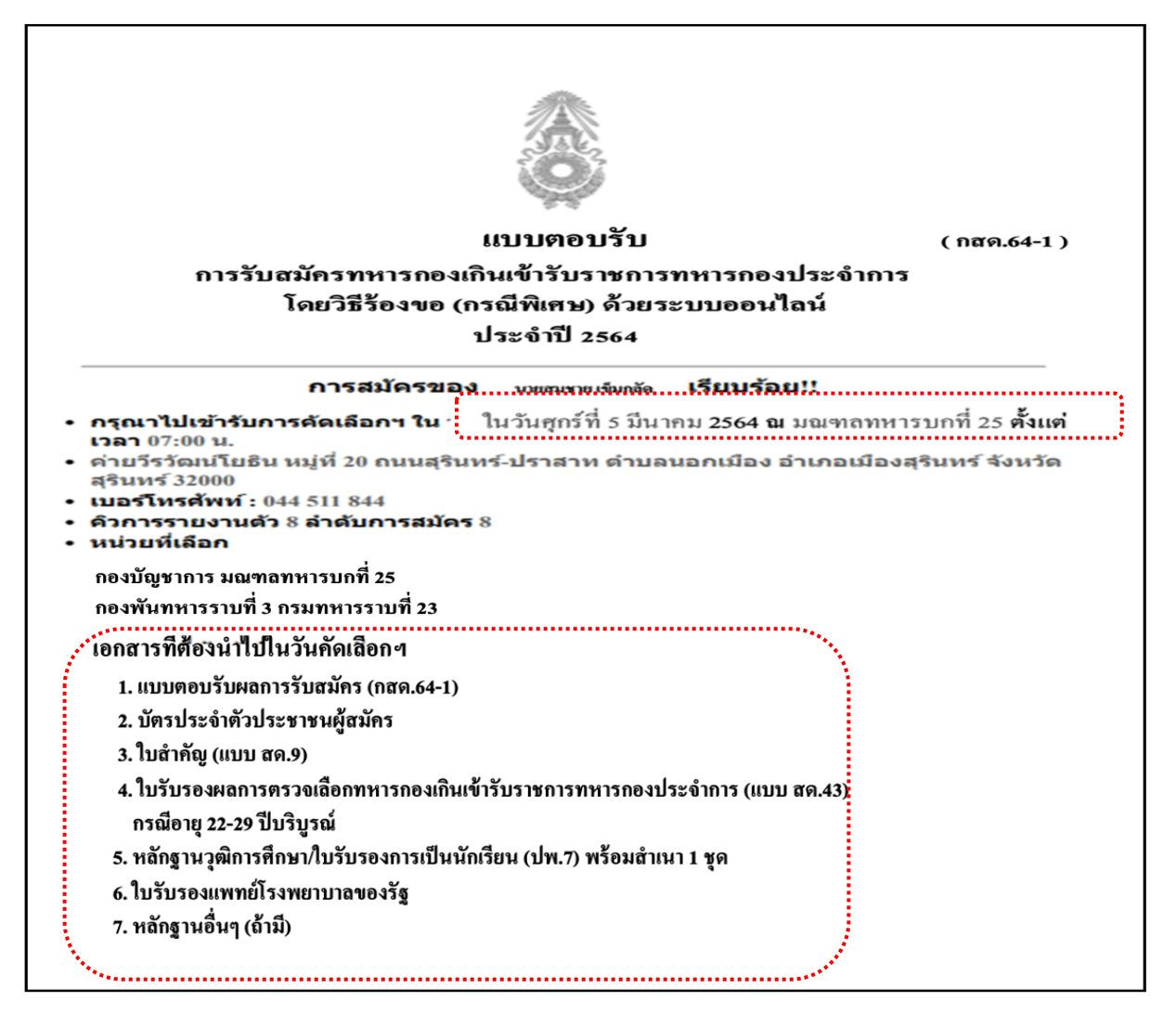

### <u>กรุณาอ่านรายละเอียค</u> <u>กำหนควัน เวลา สถานที่ และเอกสารที่ท่านต้องนำไปในวันคัคเลือกฯ</u>

# <u>ส่วนที่ 2</u>

### กรณีผู้สมัครทำ. "แบบตอบรับการรับสมัครฯ (กสด.64-1) สูญหาย หรือผู้สมัครต้องการค้นหาข้อมูลการสมัครของตนเอง

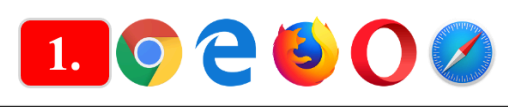

| 👴 การรับสมัตรทหารกองเกินเข้ารับราชกา         | n x +                                                                                                    |                  |                |
|----------------------------------------------|----------------------------------------------------------------------------------------------------|------------------|----------------|
| $\leftarrow$ $\rightarrow$ O $rac{}$ http:// | ps://rcm64.rta.mi.th                                                                                                    | Q                | 公              |
| ROY<br>THA<br>ARN                            | โดยวิธีร้องขอ (กรณีพิเศษ) ด้วยระบบออนไลน์ ประจำปี 2564<br>กรอกแบบฟอร์ม                                                                                                    | -                | TAL TALV (SET) |
| กองทั                                        | <ul> <li>สามารถใช้ราบได้ทั้ง PC และ มือถือ</li> <li>สามารถใช้ราบได้ทั้ง PC และ มือถือ</li> <li>แบบพ่อร่มกรอกข้อมูล พ่อร่มที่มีเครื่องสมาย * ข้อมูลจำเป็นต้องกรอกข้อมูลนั้น</li> <li>แบบพ่อร่มกรอกข้อมูล พ่อร่มที่มีสำหลมเช็ดสิส สามารถเลือกตอบได้มากกว่า Lศกตอบ</li> <li>สามมารถเร็บการสมัดร</li> <li>ดับมารถไขตร</li> <li>ดับมารณัดร</li> <li>จำนวนผู้สมัดร</li> </ul>                                                                                                    |                  |                |
|                                              | <ul> <li>ร้อบลูลเพิ่มเติม</li> <li>แบบฟอร์มกรอกร้องูล พ่อร์บรู่มีเกรื่องหมาย *<br/>ข้อมูลที่เป็นตั้งการอกร้องูล พ่อร์บรู่มีเกรื่องหมาย *<br/>ข้อมูลที่เป็นตั้งการอกร้องูล พ่อร์บรู่มีเกรื่องหมาย *<br/>ข้อมูลที่เป็นตั้งการอกร้องฐาน *</li> <li>แบบฟอร์มกรอกร้องฐล พ่อร์บรู่มีเกรื่องหมาย *<br/>ข้อมูลที่เป็นตั้งการอกร้องฐาน *</li> <li>แบบฟอร์มกรอกร้องฐล พ่อร์บรู่มีเกรื่องหมาย *<br/>ข้อมูลที่เป็นการว่า 1 คำคอบ<br/>ตามมารถเลือกคอบได้มากกว่า 1 คำคอบ<br/>ตามมารถเลือกคอบได้มากกว่า 1 คำคอบ<br/>ตามารถเลือกคอบได้มากกว่า 1 คำคอบ<br/>ตามมารถเลือกคอบได้มากกว่า 1 คำคอบ<br/>ตามมารถเลือกคอบได้มากกว่า 1 คำคอบ<br/>ตามารถเลือกคอบได้มากกว่า 1 คำคอบ<br/>ตามมารถเลือกคอบได้มากกว่า 1 คำคอบ<br/>ตามารถเลือกคอบได้มากกว่า 1 คำคอบ<br/>ตามารถเลือกคอบได้มากกราม<br/>ตามารถเลือกคอบได้มากกรามีกรามกราม<br/>ข้องการถึงการถูกกรามารถเลือกคอบได้มากกราม<br/>ข้องการถูกกรามกรามกราม<br/>ข้องการถึงการถูกกรามกราม<br/>ข้องการถึงการถูกกรามกรามกราม<br/>ข้องการถึงการถูกกรามกรามารถามกราม<br/>ข้องการถึงการถูกกรามกรามกรามกรามกราม<br/>ข้องการถึงการถูกกรามกรามกรามกรามารถาม<br/>ข้องการถึงการถูกกรามกรามกรามารถูกกรามกรามารถาม<br/>ข้องการถูกกรามารถูกกรามกรามารถูกกรามารถามารถามารถาม<br/>ข้องการถูกกรามารถูกกรามารถามารถามารถามารถามารถามารถามารถาม</li></ul> | ) :<br>หารสือสาร |                |

# ให้ปฏิบัติดังนี้

- 1. ใช้งานผ่านหน้าเว็บเบราว์เซอร์ (Web Browser) เช่น Google Chrome, Firefox
- 2. ในช่องแถบที่อยู่ ( Address bar ) ให้พิมพ์คำว่า <u>rcm64.rta.mi.th</u> แล้วกด Enter
- 3. Click เลือก "ค้นหาข้อมูลการสมัคร"

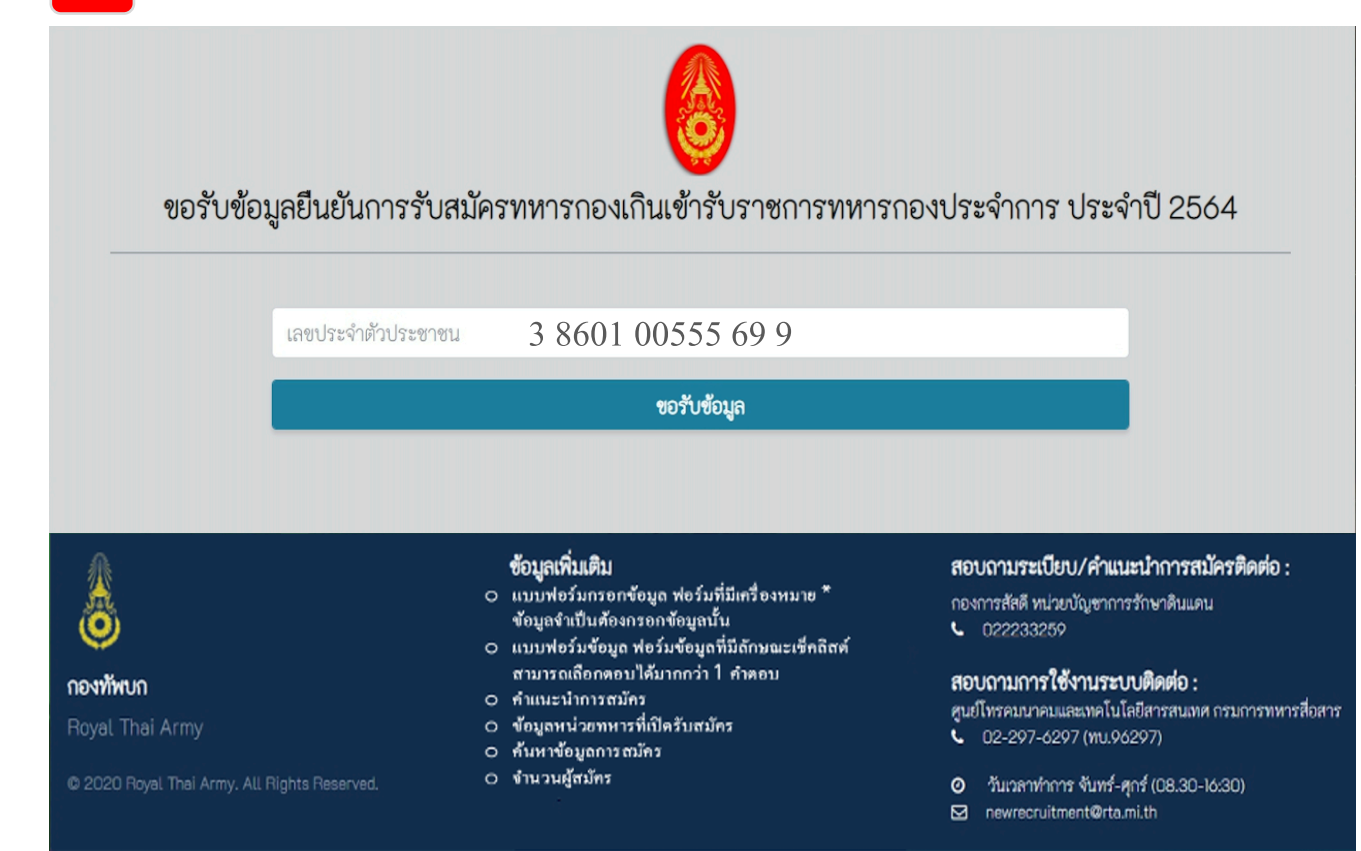

- 4. ที่หน้าต่าง "ขอรับข้อมูลยืนยันการรับสมัครฯ"
  - กรอกเลขประจำตัวประชาชนของตัวเอง
  - Click กล่อง "ขอรับข้อมูล"

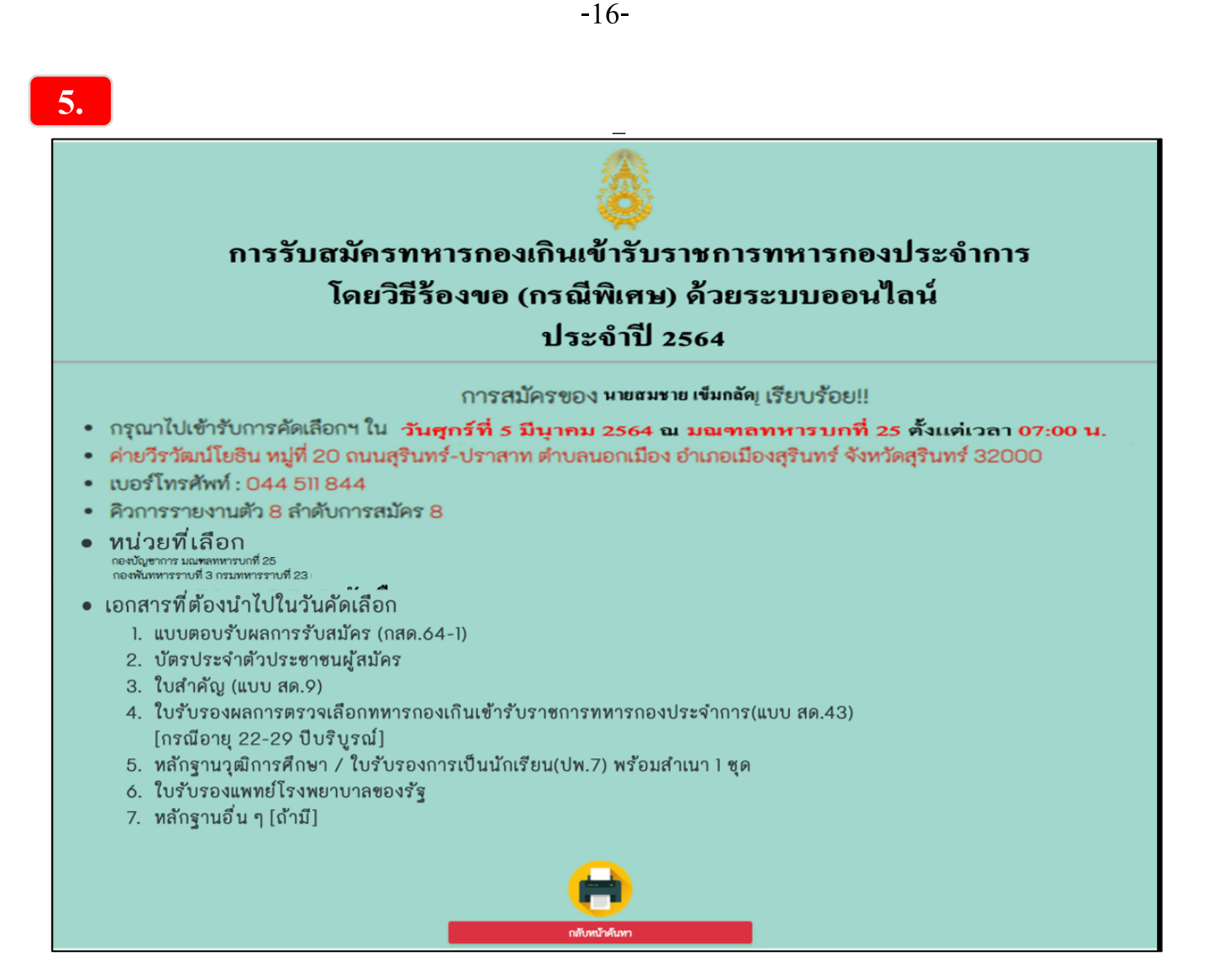

ระบบจะแสดง (Pop up) ผลการรับสมัครบน โทรศัพท์สมาร์ท โฟนของผู้สมัคร

- ผู้สมัครสามารถ "จับภาพ" (Capture) ผลการรับสมัคร
   บนโทรศัพท์สมาร์ทโฟน เก็บไว้เป็นหลักฐาน เพื่อนำไปยื่นในวันคัคเลือกทหารฯ
- 2.หากผู้สมัครประสงค์จะพิมพ์ผลการรับสมัคร

ให้ Click ใอคอน "เครื่องพิมพ์" เพื่อพิมพ์ "แบบตอบรับการรับสมัคร (กสค.64-1)" เก็บไว้เป็นหลักฐานเพื่อนำไปยื่นในวันคัดเลือกทหารฯ

### <u>กรณี "สั่งพิมพ์" แบบตอบรับการรับสมัครฯ (กสค.64-1)</u> ให้เก็บ "แบบตอบรับการรับสมัคร (กสค.64-1)" ไว้เป็นหลักฐานเพื่อนำไปยื่นในวันคัคเลือกทหารฯ

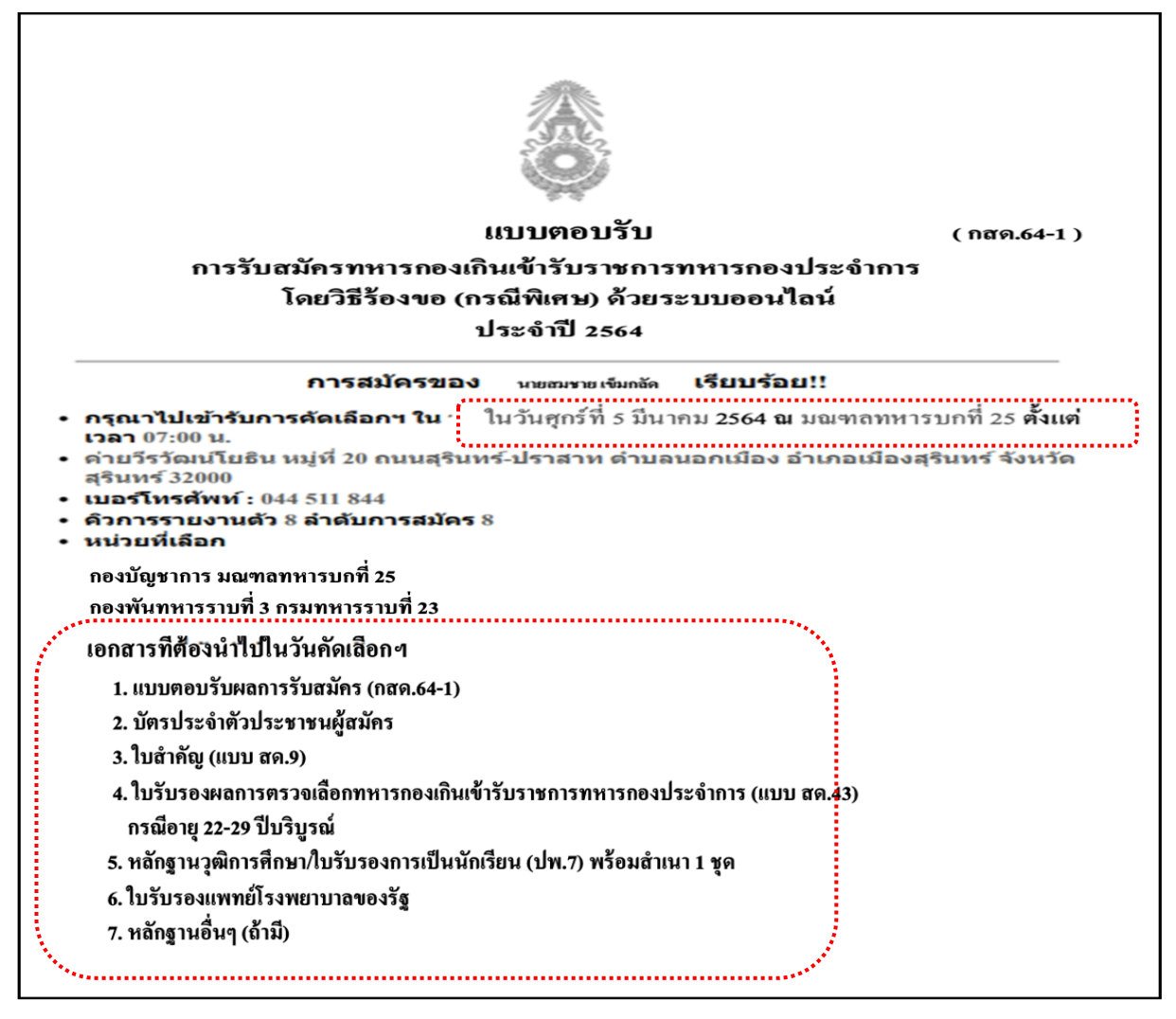

#### <u>กรุณาอ่านรายละเอียค</u> <u>กำหนควัน เวลา สถานที่ และเอกสารที่ท่านต้องนำไปในวันคัคเลือกฯ</u>

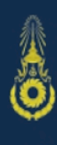

#### **กองทัพบก** Poval Thai A

Royal Thai Arm

© 2020 Royal Thai Army. All Rights Reserved.

#### ข้อมูลเพิ่มเติม

- แบบฟอร์มกรอกข้อมูล ฟอร์มที่มีเครื่องหมาย \* ข้อมูลจำเป็นต้องกรอกข้อมูลนั้น
- แบบฟอร์มข้อมูล ฟอร์มข้อมูลที่มีลักษณะเช็คลิสต์ สามารถเลือกตอบได้มากกว่า 1 คำตอบ
- O คำแนะนำการสมัคร
- O ข้อมูลหน่วยทหารที่เปิดรับสมัคร
- ค้นหาข้อมูลการสมัคร
- จำนวนผู้ส<sup>้</sup>มัคร

#### สอบถามระเบียบ/คำแนะนำการสมัครติดต่อ :

กองการสัสดี หน่วยบัญชาการรักษาดินแดน **L** 022233259

#### สอบถามการใช้งานระบบติดต่อ :

ศูนย์โทรคมนาคมและเทคโนโลยีสารสนเทศ กรมการทหารสื่อสาร • 02-297-6297 (ทบ.96297)

- วันเวลาทำการ จันทร์-ศุกร์ (08.30-16:30)
- newrecruitment@rta.mi.th